### https://montessoripiura.sieweb.com.pe/sistema/login/

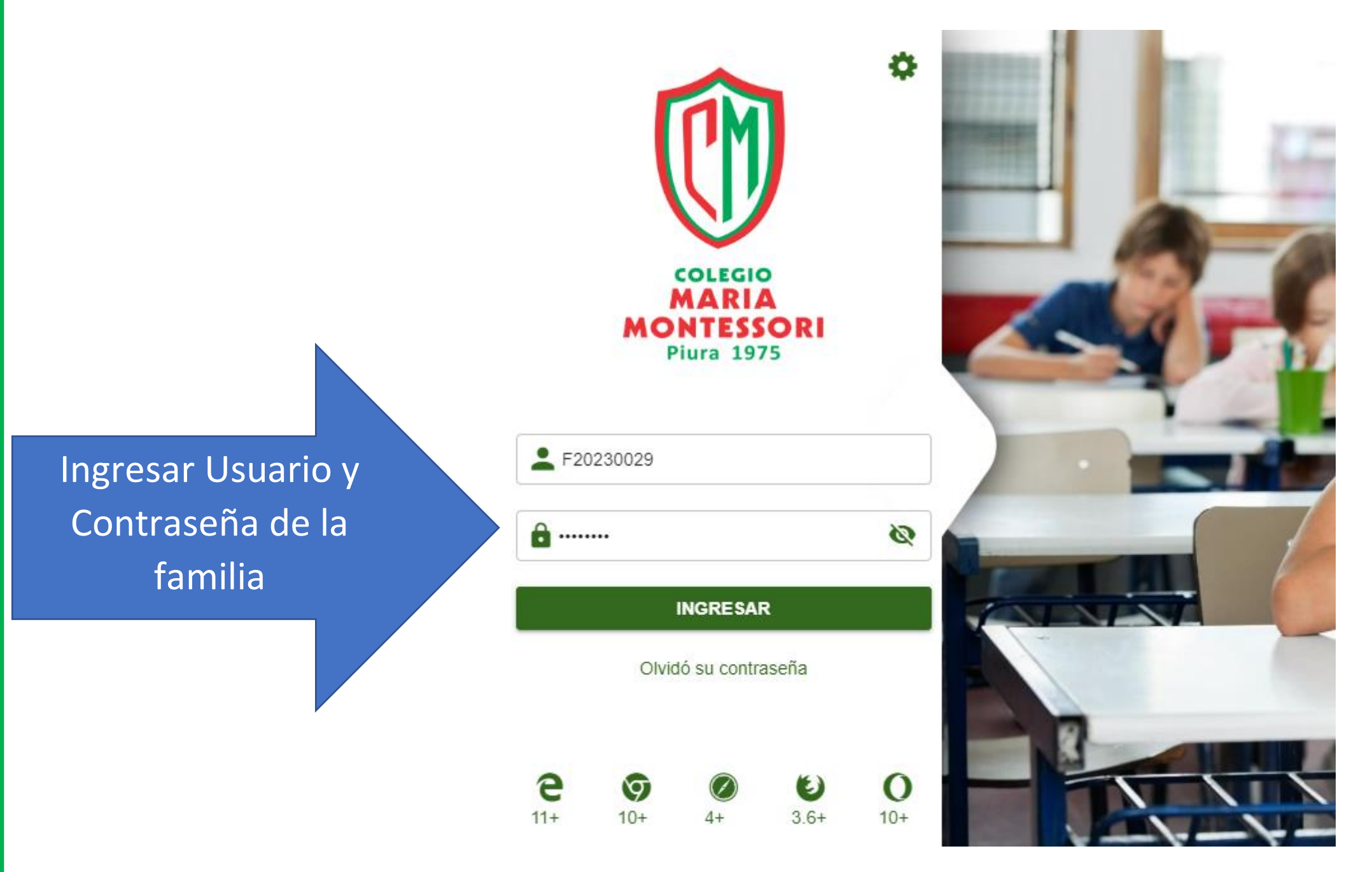

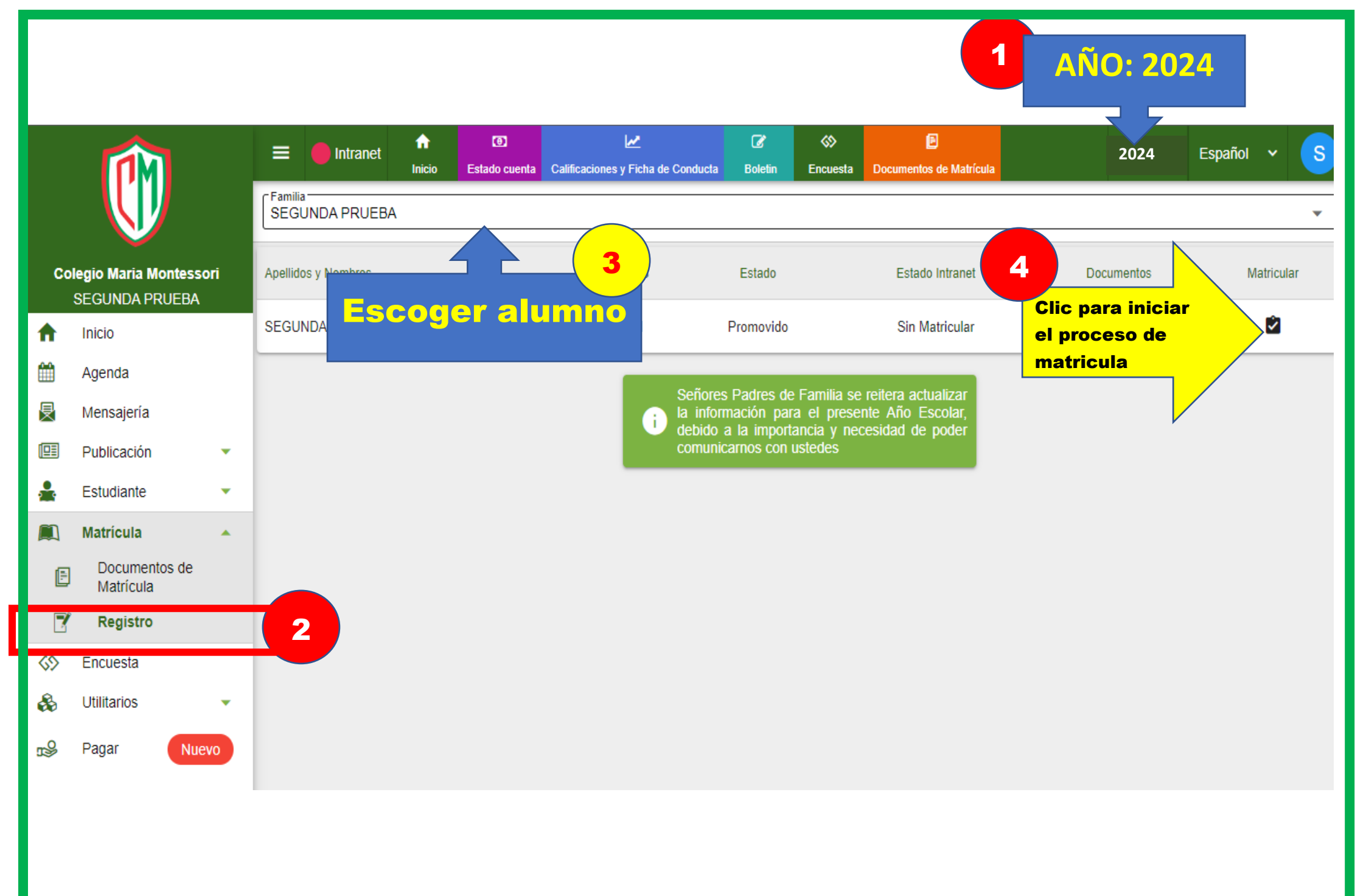

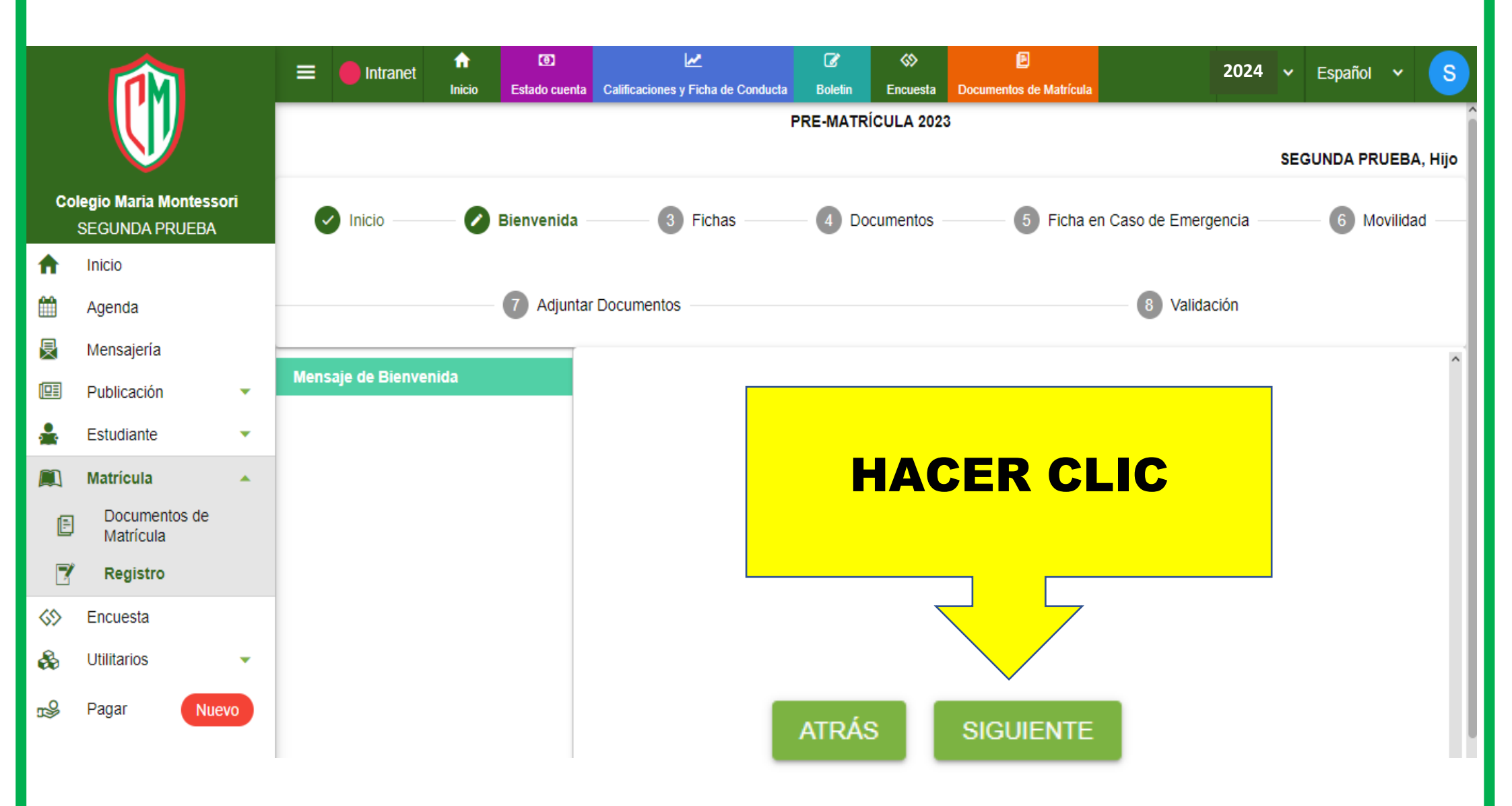

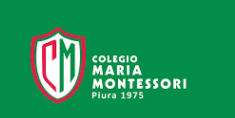

# 1.Actualizar y dar conformidad a los datos personales del alumno.2.Clic en Guardar y Siguiente

|            |                                | E Intranet              | nicio                          | Estado cuenta | Calificaciones y Ficha de Conducta | ☑ Boletin    | S<br>Encuesta | Documentos de Matrícula | 2024     | ~                     | Español | ~ <u>s</u> |              |
|------------|--------------------------------|-------------------------|--------------------------------|---------------|------------------------------------|--------------|---------------|-------------------------|----------|-----------------------|---------|------------|--------------|
|            | V                              |                         |                                |               |                                    |              | PRE-MAT       | RÍCULA 202              | 23       |                       | SI      | EGUNDA F   | PRUEBA, Hijo |
| Co         | elegio Maria Mo<br>SEGUNDA PRU | <b>ntessori</b><br>JEBA | Inicio —                       | - •           | Bienvenida -                       | Fichas       | - <b>4</b> D  | ocumentos               | 5 Ficha  | en Caso de Emergencia |         | 6          | Movilidad    |
| A          | Inicio                         |                         |                                |               |                                    |              |               |                         |          |                       |         |            |              |
| m          | Agenda                         |                         |                                |               | - 7 Adjunta                        | r Documentos |               |                         |          | 8 Validación          |         |            |              |
| 曼          | Mensajería                     |                         | -                              |               |                                    |              |               |                         |          |                       |         |            |              |
|            | Publicación                    | •                       | ALUMNO                         |               |                                    |              |               |                         |          |                       |         |            |              |
| <b>,</b>   | Estudiante                     | •                       | Apellido Paterno<br>SEGUNDA    |               |                                    |              |               | Apellido Mat            | lerno    |                       |         |            |              |
|            | Matrícula                      | *                       | Nombres<br>Hijo                |               |                                    |              |               |                         |          |                       |         |            |              |
| F          | Documento<br>Matrícula         | s de                    | Nombre Completo                | A, Hijo       |                                    |              |               |                         |          |                       |         |            |              |
| 2          | Registro                       |                         | Fecha Nacimiento               |               |                                    |              |               |                         |          |                       |         |            |              |
| <b>6</b> 2 | Encuesta                       |                         |                                |               |                                    |              |               | - Nacionalidad          | 4        |                       |         |            | <b>•</b>     |
| &          | Utilitarios                    | •                       | Femenino                       |               |                                    |              | •             | Peruana                 | 4        |                       |         |            | -            |
| ∎<br>S     | Pagar                          | Nuevo                   | País de Nacimiento (*)<br>Peru |               |                                    |              |               |                         |          |                       |         |            | •            |
|            |                                |                         | UBIGEO                         |               |                                    |              |               |                         |          |                       |         |            | ,            |
|            |                                |                         |                                |               |                                    | ATRÁS        | GUAR          | DAR S                   | IGUIENTE |                       |         |            |              |

# 1.Actualizar y dar conformidad a los datos básicos del seguro médico2.Clic en Guardar y Siguiente

|              |                                      | 😑 🛑 Intranet    |    | U)                                         | Californiana y Eista do Condusta   | Bolotin      | \$2<br>Encurate | Desumentes de Matríaula | 2024                    | ~                    | Español               | ~ | S |          |      |
|--------------|--------------------------------------|-----------------|----|--------------------------------------------|------------------------------------|--------------|-----------------|-------------------------|-------------------------|----------------------|-----------------------|---|---|----------|------|
|              | V                                    |                 |    |                                            | PRE-MATRÍCULA 2023                 |              |                 |                         |                         |                      |                       |   |   |          |      |
| Co           | <b>legio Maria Mo</b><br>SEGUNDA PRI | ontesso<br>UEBA | ri | Inicio                                     | <b>~</b>                           | Bienvenida - | Fichas          | 4                       | ocumentos               | 5 Ficha              | en Caso de Emergencia |   | 6 | Movilida | ad — |
| <b>f</b>     | Inicio                               |                 |    |                                            |                                    |              |                 |                         |                         |                      |                       |   |   |          |      |
|              | Agenda                               |                 |    |                                            | 7 Adjuntar Documentos 8 Validación |              |                 |                         |                         |                      |                       |   |   |          |      |
| 旻            | Mensajería                           |                 |    |                                            |                                    |              |                 |                         |                         |                      |                       |   |   |          | -    |
|              | Publicación                          |                 | •  |                                            |                                    |              |                 |                         |                         |                      |                       |   |   |          |      |
| *            | Estudiante                           |                 | •  | Seguro de Accidentes (*)<br>Seguro Colegio |                                    |              |                 |                         |                         |                      |                       |   |   |          | •    |
|              | Matrícula                            |                 | •  | Essalud<br>Sí                              |                                    |              |                 | •                       | Hospital de<br>Hospital | Essalud<br>I Angamos |                       |   |   |          | •    |
| F            | Documento<br>Matrícula               | os de           |    | Alergias                                   |                                    |              |                 |                         |                         |                      |                       |   |   |          |      |
| 7            | Registro                             |                 |    |                                            |                                    |              |                 |                         |                         |                      |                       |   |   |          |      |
| <b>\$</b> \$ | Encuesta                             |                 |    |                                            |                                    |              |                 |                         |                         |                      |                       |   |   |          |      |
| &            | Utilitarios                          |                 | •  |                                            |                                    |              |                 |                         |                         |                      |                       |   |   |          |      |
| r<br>B       | Pagar                                | Nuev            | 0  |                                            |                                    |              |                 |                         |                         |                      |                       |   |   |          |      |
|              |                                      |                 |    |                                            |                                    |              |                 |                         |                         |                      |                       |   |   |          |      |
|              |                                      |                 |    |                                            |                                    |              | ATRÁS           | GUAR                    | DARS                    |                      |                       |   |   |          |      |

# 1.Actualizar y dar conformidad a los datos básicos del Padre2.Clic en Guardar y Siguiente

|              |                                                 | 😑 🛑 Intranet                                | î I    | ۲             | 2                                  | Ø                   | \$                      | Ð                       | 2024                  | ~  | Español | ~        | s      |
|--------------|-------------------------------------------------|---------------------------------------------|--------|---------------|------------------------------------|---------------------|-------------------------|-------------------------|-----------------------|----|---------|----------|--------|
|              |                                                 |                                             | Inicio | Estado cuenta | Calificaciones y Ficha de Conducta | Boletin<br>PRE-MATE | Encuesta<br>RÍCULA 202  | Documentos de Matrícula |                       |    |         |          |        |
|              |                                                 |                                             |        |               |                                    |                     |                         |                         |                       | SE | GUNDA P | RUEBA    | A, Hij |
| Col          | <b>legio Maria Montessori</b><br>SEGUNDA PRUEBA |                                             | - 🕑 B  | Bienvenida —  | Fichas                             | - <b>4</b> D        | ocumentos               | 5 Ficha e               | en Caso de Emergencia |    | - 6 N   | lovilida | id —   |
| A            | Inicio                                          |                                             |        |               |                                    |                     |                         |                         |                       |    |         |          |        |
|              | Agenda                                          |                                             | (      | 7 Adjuntar    | Documentos                         |                     |                         |                         | 8 Validación          |    |         |          |        |
| 旻            | Mensajería                                      |                                             |        |               |                                    |                     |                         |                         |                       |    |         |          |        |
|              | Publicación 🔹                                   | ALUMNO MEDICO                               | 0 1    | FAMILIA       | PADRE                              |                     |                         | mente ( )               |                       |    |         |          |        |
| <b>_</b>     | Estudiante 🔹                                    | DNI                                         |        |               |                                    | •                   | 03988075                |                         |                       |    |         |          |        |
|              | Matrícula                                       | Casado(a)                                   |        |               |                                    |                     |                         |                         |                       |    |         |          | •      |
| F            | Documentos de<br>Matrícula                      | Teléfono<br>518596xzy                       |        |               |                                    |                     | Celular (*)<br>96976852 | 0                       |                       |    |         |          |        |
| 7            | Registro                                        | Ex-Alumno<br>No                             |        |               |                                    |                     |                         |                         |                       |    |         |          | -      |
| <b>\$</b> \$ | Encuesta                                        | Grado de Instrucción<br>Secundaria Completa |        |               |                                    | -                   | Profesión —<br>Médico   |                         |                       |    |         |          |        |
| &            | Utilitarios -                                   | Difunto                                     |        |               |                                    |                     |                         |                         |                       |    |         |          |        |
| ß            | Pagar Nuevo                                     | CEmail (*)                                  |        |               |                                    |                     |                         |                         |                       |    |         |          |        |
|              |                                                 | jfariasq@gmail.com                          |        |               |                                    |                     |                         |                         |                       |    |         |          | +)     |
|              |                                                 |                                             |        |               | ATRÁS                              | GUAR                | DARS                    | IGUIENTE                |                       |    |         |          |        |
|              |                                                 |                                             |        |               |                                    |                     |                         |                         |                       |    |         |          |        |

# 1.Actualizar y dar conformidad a los datos básicos de la Madre2.Clic en Guardar y Siguiente

**NOTA:** Si existe un apoderado el sistema le pedirá sus datos

|              | M                                               |                                                 | Estado cuenta | Calificaciones y Ficha de Conducta | <b>Ø</b> Boletin | ♦ Encuesta          | Documentos de Matrícula | 2024                    | v Español v S        |
|--------------|-------------------------------------------------|-------------------------------------------------|---------------|------------------------------------|------------------|---------------------|-------------------------|-------------------------|----------------------|
|              |                                                 |                                                 |               |                                    | PRE-MAT          | RÍCULA 202          | 3                       |                         | SEGUNDA PRUEBA, Hijo |
| Co           | <b>legio Maria Montessori</b><br>SEGUNDA PRUEBA | Inicio — 🗸                                      | Bienvenida -  | Fichas                             | - <b>4</b> D     | ocumentos           | 5 Ficha                 | en Caso de Emergencia - | 6 Movilidad          |
| <b>f</b>     | Inicio                                          |                                                 |               |                                    |                  |                     |                         |                         |                      |
| Ê            | Agenda                                          |                                                 | - 7 Adjunta   | r Documentos                       |                  |                     |                         | 8 Validación            |                      |
| 旻            | Mensajería                                      |                                                 |               |                                    |                  |                     |                         |                         |                      |
|              | Publicación 🗸                                   | ALUMNO MÉDICO                                   | FAMILIA       | PADRE MADRE                        |                  | Celular ( )         |                         |                         |                      |
| <b>.</b>     | Estudiante 🗸                                    | no tengo                                        |               |                                    |                  | 96874522            | 2                       |                         |                      |
|              | Matrícula                                       | No Ex-Alumna                                    |               |                                    |                  |                     |                         |                         | •                    |
| Ē            | Documentos de<br>Matrícula                      | Grado de Instrucción<br>Superior Univ. Completa |               |                                    | •                | Profesión<br>Médico |                         |                         |                      |
| 7            | Registro                                        | Difunto<br>No                                   |               |                                    |                  |                     |                         |                         | -                    |
| <b>\$</b> \$ | Encuesta                                        | Email (*)                                       |               |                                    |                  |                     |                         |                         | <b>A</b>             |
| &            | Utilitarios -                                   | gpalaciosm@notmali.com                          |               |                                    |                  |                     |                         |                         | 1/3                  |
| <b>~</b>     | Pagar Nuevo                                     | Vive con el niño                                |               |                                    |                  |                     |                         |                         | •                    |
| 38           | - agus                                          | Fecha de Nacimiento<br>24/11/1995               |               |                                    | •                | Nacionalid          | lad                     |                         | •                    |
|              |                                                 |                                                 |               | ATRÁS                              | GUAR             | DAR SI              | IGUIENTE                |                         |                      |

## **1.CONTRATO DE PRESTACIÓN DE SERVICIOS EDUCATIVOS AÑO 2024**

|              |                                        | 😑 🛑 Intranet                                                                                                    | fr<br>Inicio                         | Estado cuenta                                                                           | Calificaciones y Ficha de Conducta | ☑ Boletin                                                                                                    | ♦ Encuesta | Documentos de Matrícula                                                                                                    | 2024          | • •       | Español | * <u>s</u> |            |  |  |  |
|--------------|----------------------------------------|----------------------------------------------------------------------------------------------------|--------------------------------------|-----------------------------------------------------------------------------------------|------------------------------------|----------------------------------------------------------------------------------------------------|------------|----------------------------------------------------------------------------------------------------|---------------|-----------|---------|------------|------------|--|--|--|
|              |                                        |                                                                                                    |                                      |                                                                                         |                                    |                                                                                                    |            |                                                                                                    |               |           | SE      | GUNDA PRU  | JEBA, Hijo |  |  |  |
|              | <b>V</b>                               |                                                                                                    | V Inicio                             | — 🕑 Bi                                                                                  | envenida                           | Fichas                                                                                                    | — 6 Mo     | vilidad —                                                                                                    |               |           |         |            |            |  |  |  |
| Co           | legio Maria Montesso<br>SEGUNDA PRUEBA | DTI                                                                                                    |                                      |                                                                                         |                                    |                                                                                                    |            |                                                                                                    |               |           |         |            |            |  |  |  |
| <b>f</b>     | Inicio                                 |                                                                                                    |                                      |                                                                                         | 7 Adjuntar                         | itar Documentos 8 Validación                                                                                                    |            |                                                                                                    |               |           |         |            |            |  |  |  |
| <b>m</b>     | Agenda                                 |                                                                                                    |                                      |                                                                                         |                                    | XXII. RESPONSABILIDAD POR PERDIDA O EXTRAVIO                                                                                                    |            |                                                                                                    |               |           |         |            |            |  |  |  |
| ₽            | Mensajería                             |                                                                                                    | CONTRATO DE PRE<br>SERVICIOS EDUCAT  | STACIÓN I<br>TIVOS AÑO                                                                  | DE 8<br>2023 P                     | <ul> <li>a) EL PADRE DE FAMILIA, TUTOR LEGAL O APODERADO declaran conocer que EL COLEGIO no se responsabiliza por la<br/>pérdida o extravío de objetos personales con o sin la marca adecuada de pertenencia, así como joyas, teléfonos móviles,<br/>tablets u otros.</li> </ul> |            |                                                                                                    |               |           |         |            |            |  |  |  |
|              | Publicación                            | •                                                                                                    | DECLARACIÓN DEL<br>FAMILIA TUTOR LEG | DECLARACIÓN DEL PADRE DE<br>AMILIA TUTOR LEGAL O<br>INCOMPANY A CONTRACTÓN DE DOMICILIO |                                    |                                                                                                    |            |                                                                                                    |               |           |         |            |            |  |  |  |
| ÷            | Estudiante                             | •                                                                                                    | APODERADO ANO L                      | ECTIVO 20                                                                               | )23 L                              | válidos para la remisión de documentos, instrucciones y notificaciones, los mismos que deberán ser entregados por cualquier                                                                                                    |            |                                                                                                    |               |           |         |            |            |  |  |  |
|              | Matrícula                              | •                                                                                                    | AUTORIZACIÓN DE<br>E IMAGENES        | FOTOGRA                                                                                 | FÍAS r<br>E                        | medio escrito.<br>EL PADRE DE FAMILIA, TUTOR LEGAL O APODERADO declara que el domicilio y/o residencia habitual de su menor hijo, es<br>el consignado en la parte introductoria del presente contrato.                                                                           |            |                                                                                                    |               |           |         |            |            |  |  |  |
| F            | Documentos de                          |                                                                                                    | REGLAMENTO INTE                      | RNO                                                                                     |                                    |                                                                                                    |            |                                                                                                    |               |           |         |            |            |  |  |  |
| 7            | Matricula<br>Registro                  | POLÍTICA DE USO ACEPTABLE<br>PARA CREAR CIUDADANOS<br>DIGITALES<br>XXIV. DECLARACIÓN DE CONFORMIDAD<br>EL PADRE, TUTOR LEGAL O APODERADO declar<br>servicio que brinda EL COLEGIO, las que encuentra |                                      |                                                                                         |                                    |                                                                                                    |            | (MIDAD)<br>ERADO declaran tener el pleno conocimiento de las condiciones y características del<br>s que encuentran a su entera satisfacción. |               |           |         |            |            |  |  |  |
| <b>\$</b> \$ | Encuesta                               |                                                                                                    |                                      |                                                                                         | 4                                  | Aceptación del contrato p                                                                                                    | or padre   | e de familia                                                                                                    | a o apoderado |           |         |            |            |  |  |  |
| &            | Utilitarios                            | •                                                                                                    |                                      |                                                                                         |                                    |                                                                                                    |            |                                                                                                    |               |           |         |            |            |  |  |  |
| <b>\$</b>    | Pagar Nue                              | vo                                                                                                    |                                      |                                                                                         |                                    | Acepto.                                                                                                    |            |                                                                                                    |               |           |         |            |            |  |  |  |
|              |                                        |                                                                                                    |                                      |                                                                                         |                                    |                                                                                                    |            | ATRÁS                                                                                                    | GUARDAR       | SIGUIENTE |         |            | ×          |  |  |  |

### 1.DECLARACIÓN DEL PADRE DE FAMILIA TUTOR LEGAL O APODERADO AÑO LECTIVO 2024

|              |                                        | 😑 🥚 Intranet | nicio                                                                                                    | Estado cuenta           | Calificaciones y Ficha de Conducta | ☑ Boletin                                                                                                    | Encuesta           | Documentos de Matrícula | 2024                    | <b>~</b> €                   | Español    | * <mark>S</mark> |            |  |  |
|--------------|----------------------------------------|--------------|----------------------------------------------------------------------------------------------------|-------------------------|------------------------------------|----------------------------------------------------------------------------------------------------|--------------------|-------------------------|-------------------------|------------------------------|------------|------------------|------------|--|--|
|              |                                        |              |                                                                                                    |                         |                                    |                                                                                                    |                    |                         |                         |                              | SEGU       | NDA PRU          | JEBA, Hijo |  |  |
| Col          | legio Maria Montesso<br>SEGUNDA PRUEBA | ri           | 🕑 Inicio —                                                                                                    | <b></b>                 | Bienvenida —                       | Fichas                                                                                                    | Doc                | cumentos -              | 5 Ficha e               | n Caso de Emergencia —       |            | 6 Mov            | vilidad —  |  |  |
| <b>f</b>     | Inicio                                 |              |                                                                                                    |                         | 7 Adjuntar                         | ntar Documentos 8 Validación                                                                                                    |                    |                         |                         |                              |            |                  |            |  |  |
|              | Agenda                                 |              |                                                                                                    |                         |                                    |                                                                                                    |                    |                         |                         |                              |            |                  | ^          |  |  |
| 曼            | Mensajería                             |              | CONTRATO DE P<br>SERVICIOS EDUC                                                                                                    | RESTACIÓI<br>ATIVOS AÍ  | N DE<br>NO 2023                    | PRECISA: Que la persona o personas obligadas a los pagos (RESPONDABLE ECONÓMICO) son: SEGUNDA 02, Padre<br>con D.N.I / C.E. Nº 03988075 domicilio en Calle Amazonas Nº 9785, correo electrónico jfariasq@gmail.com                                                                                                    |                    |                         |                         |                              |            |                  |            |  |  |
|              | Publicación                            | •            | DECLARACIÓN D<br>FAMILIA TUTOR I                                                                                                    | EL PADRE<br>EGAL O      | DE                                 |                                                                                                    |                    |                         |                         |                              |            |                  |            |  |  |
| <b>*</b>     | Estudiante                             | •            | APODERADO AÑ                                                                                                    |                         | 2023                               |                                                                                                    |                    |                         |                         |                              |            |                  |            |  |  |
|              | Matrícula                              | •            | AUTORIZACIÓN E<br>E IMAGENES                                                                                                    | E FOTOGF                | RAFÍAS                             | CONOCE: De acuerdo a las disposiciones legales vigentes, dentro del marco de la diversificación curricular y la libre<br>disponibilidad del tercio curricular de horas, a que está facultada la Institución Educativa, durante el año lectivo puede variarse<br>el cuadro de distribución de horas, en procura de optimizar el servicio educativo, asegurando que se cumpla las horas mínimas |                    |                         |                         |                              |            |                  |            |  |  |
| Ē            | Documentos de<br>Matrícula             |              | REGLAMENTO IN                                                                                                    | TERNO                   |                                    | establecidas para cada nivel ed                                                                                                    | ucativo.           | ouru uo opin            |                         | aro, abogarando que ee e     | ampia io   | o nordo n        | a          |  |  |
| 2            | Registro                               |              | POLÍTICA DE USO<br>PARA CREAR CIU<br>DIGITALES                                                                                          | ACEPTAB<br>DADANOS      | LE                                 | CONOCE: Que, EL COLEGIO se vea afectado.                                                                                                    | se reserva         | el derecho (            | de modificar la plana d | ocente, garantizando que     | la calida  | d del curs       | io no      |  |  |
| <b>\$</b> \$ | Encuesta                               |              | DIGHNEED                                                                                                    |                         |                                    | DECLARA: Tener pleno conoci<br>encuentran a su entera satisfac                                                                                                    | miento de<br>ción. | las condicio            | nes y características d | el servicio que brinda el co | olegio, la | s que            |            |  |  |
| &            | Utilitarios                            | -            |                                                                                                    |                         |                                    |                                                                                                    |                    |                         |                         |                              |            |                  |            |  |  |
| 2            | Pagar Nuev                             | vo           | Yo, SEGUNDA 02, Padre DNI / C.E. N° 03988075, acepto todos y cada uno de los términos de la presente de firmo. 16 de diciembre del 2022 |                         |                                    |                                                                                                    |                    |                         |                         |                              |            | nte declara      | ación y    |  |  |
|              |                                        |              |                                                                                                    | ATRÁS GUARDAR SIGUIENTE |                                    |                                                                                                    |                    |                         |                         |                              |            |                  | Ň          |  |  |

### **1.AUTORIZACIÓN DE FOTOGRAFÍAS E IMÁGENES**

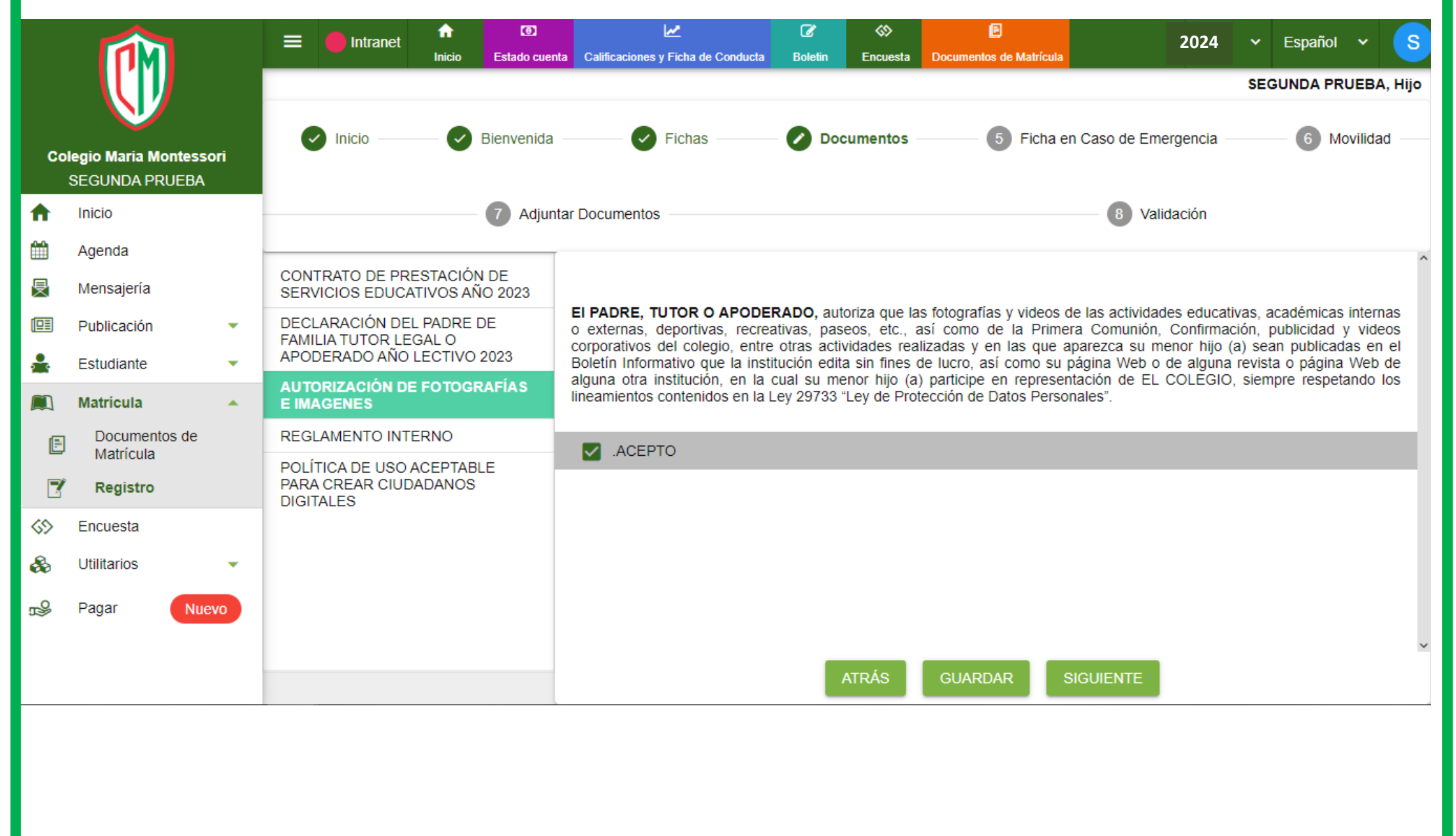

### **1.REGLAMENTO INTERNO 2.Clic en Guardar y Siguiente**

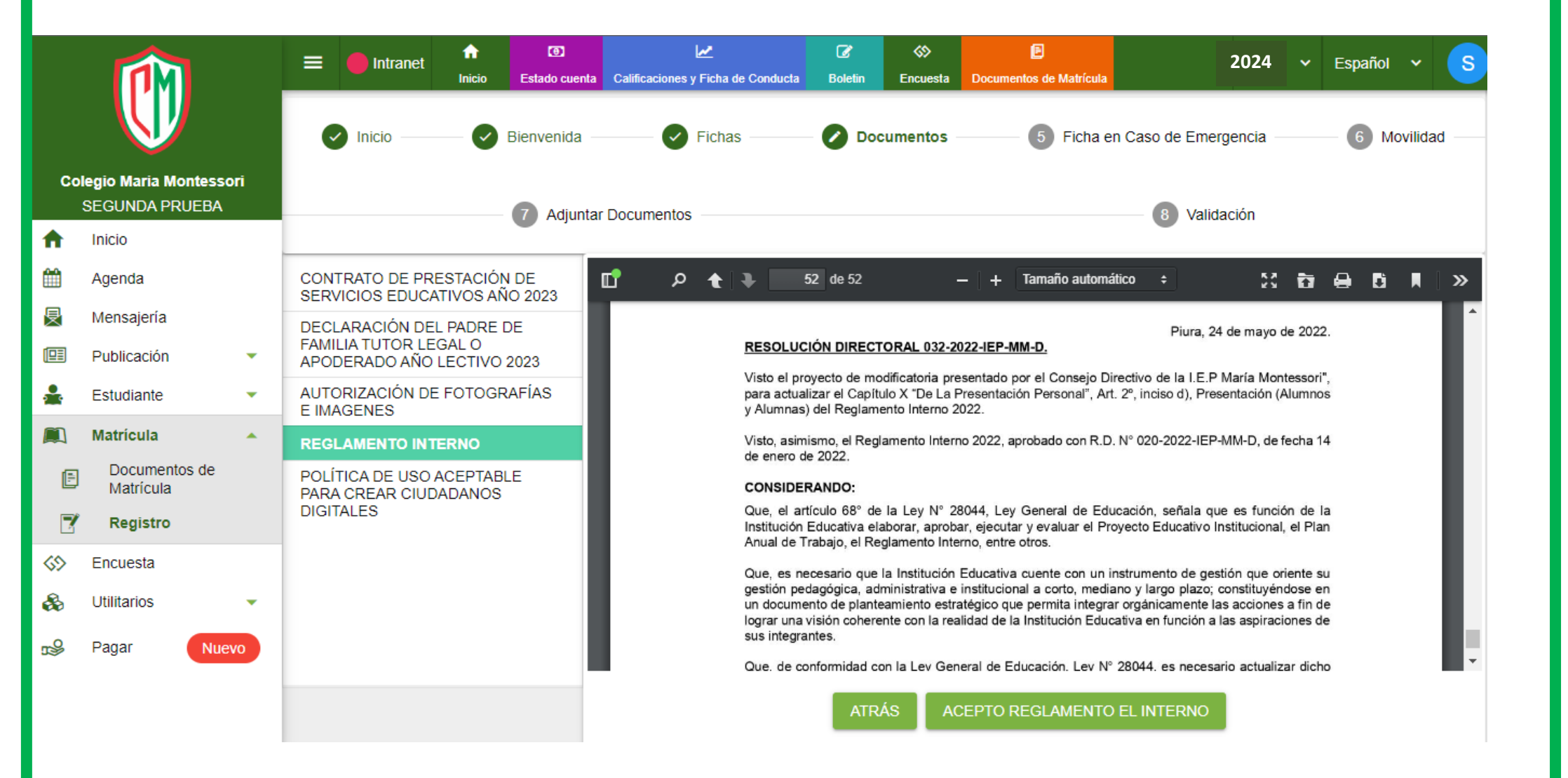

# 1.POLÍTICA DE USO ACEPTABLE PARA CREAR CIUDADANOS DIGITALES

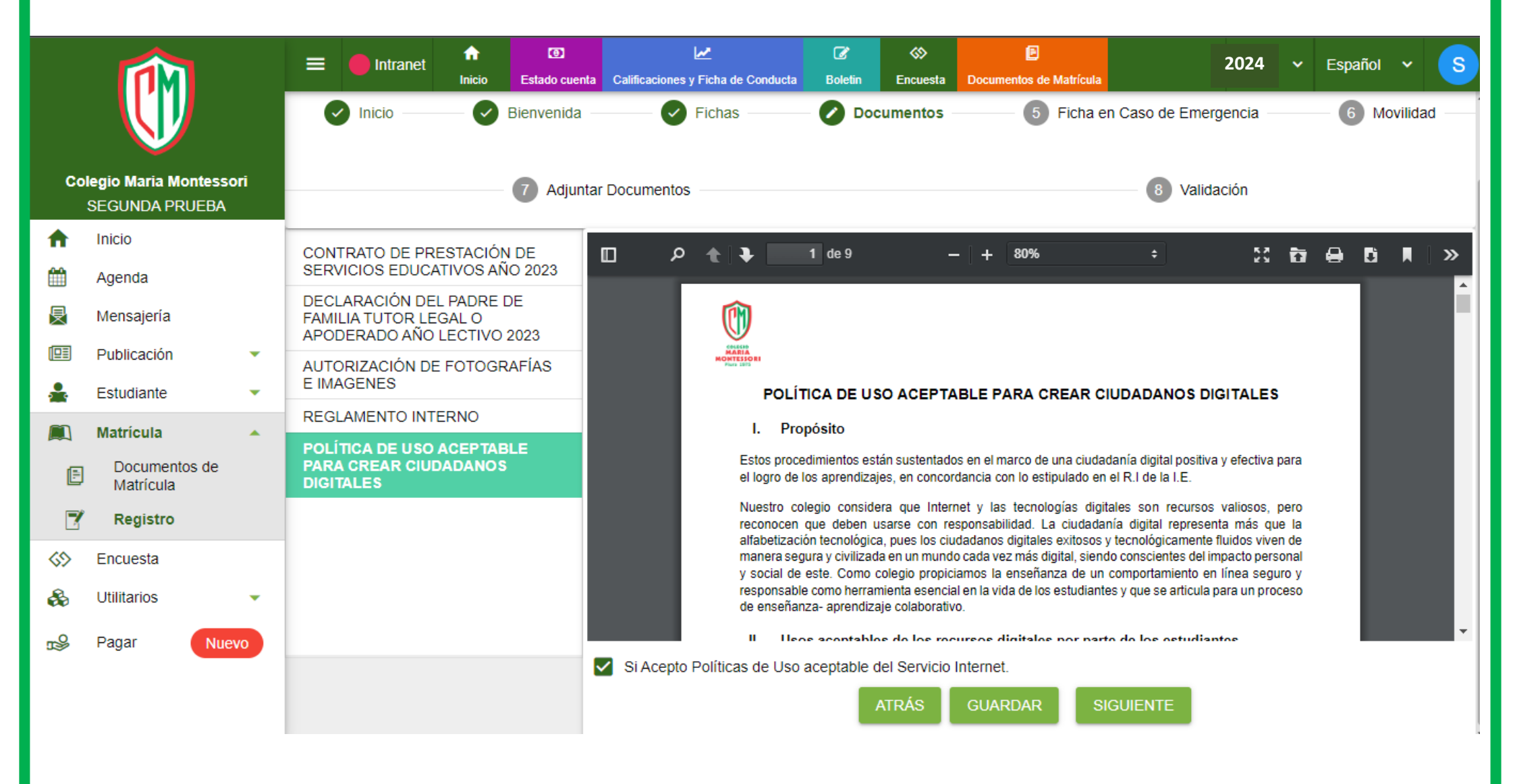

### **1.Recojo en Caso de Desastres Naturales**

### **2.Completar Datos**

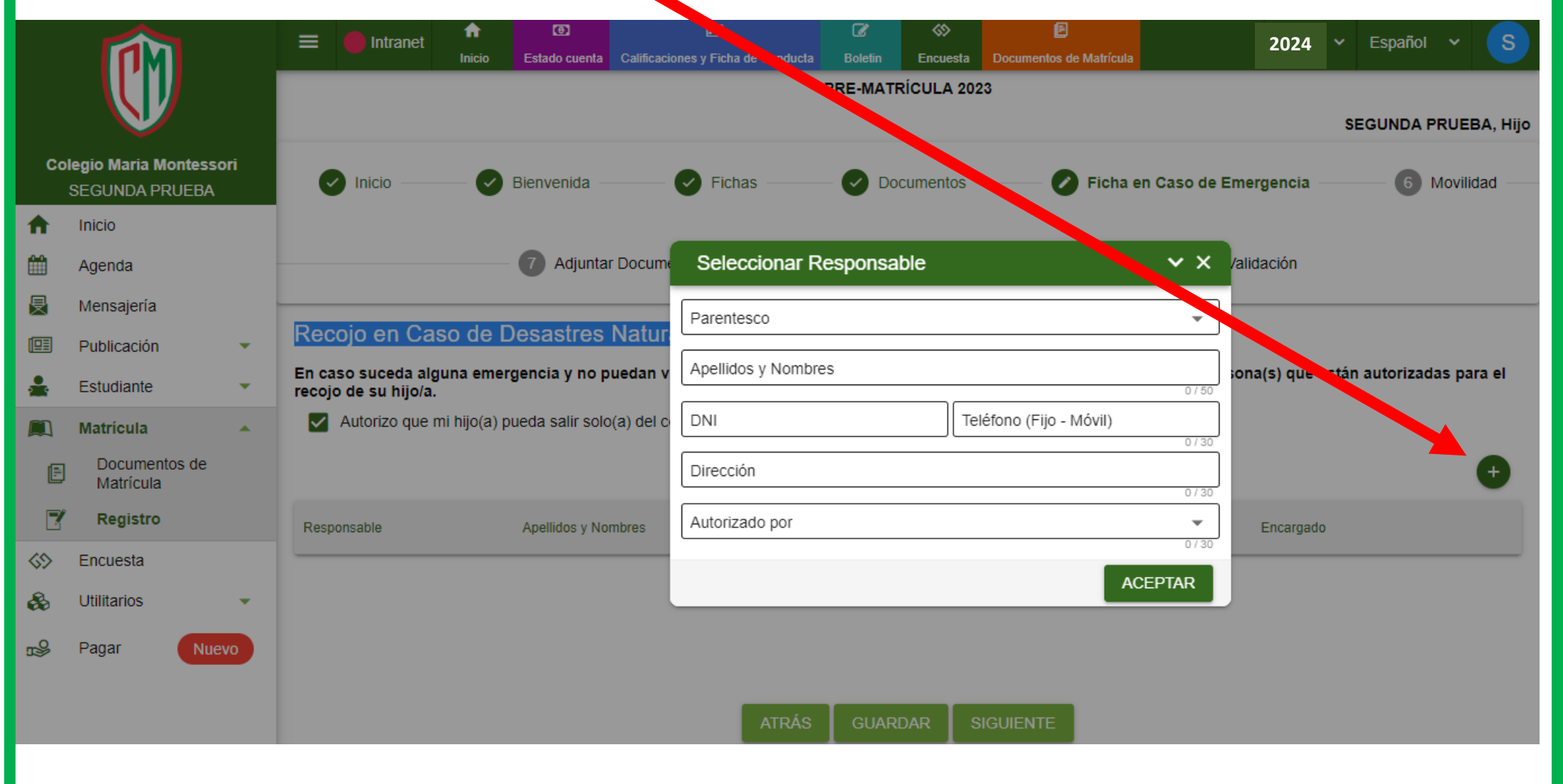

### **1.FICHA DE AUTORIZACIÓN DE SALIDA**

### **2.Completar Datos**

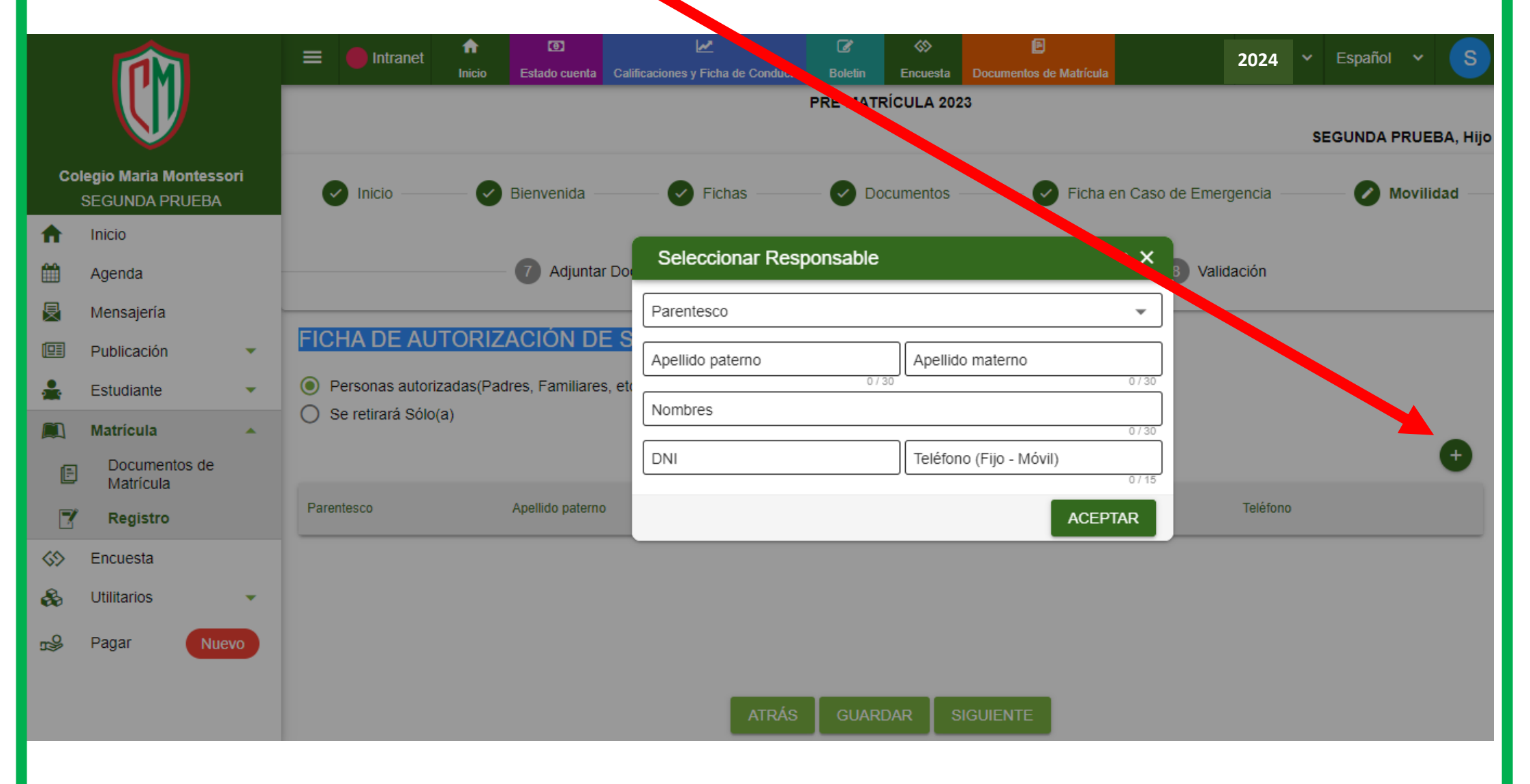

### **1.Adjuntar Documentos:**

**DNI** Mamá

**DNI Papá** 

**DNI** Alumna(a)

### **2.Clic en Agregar Documento**

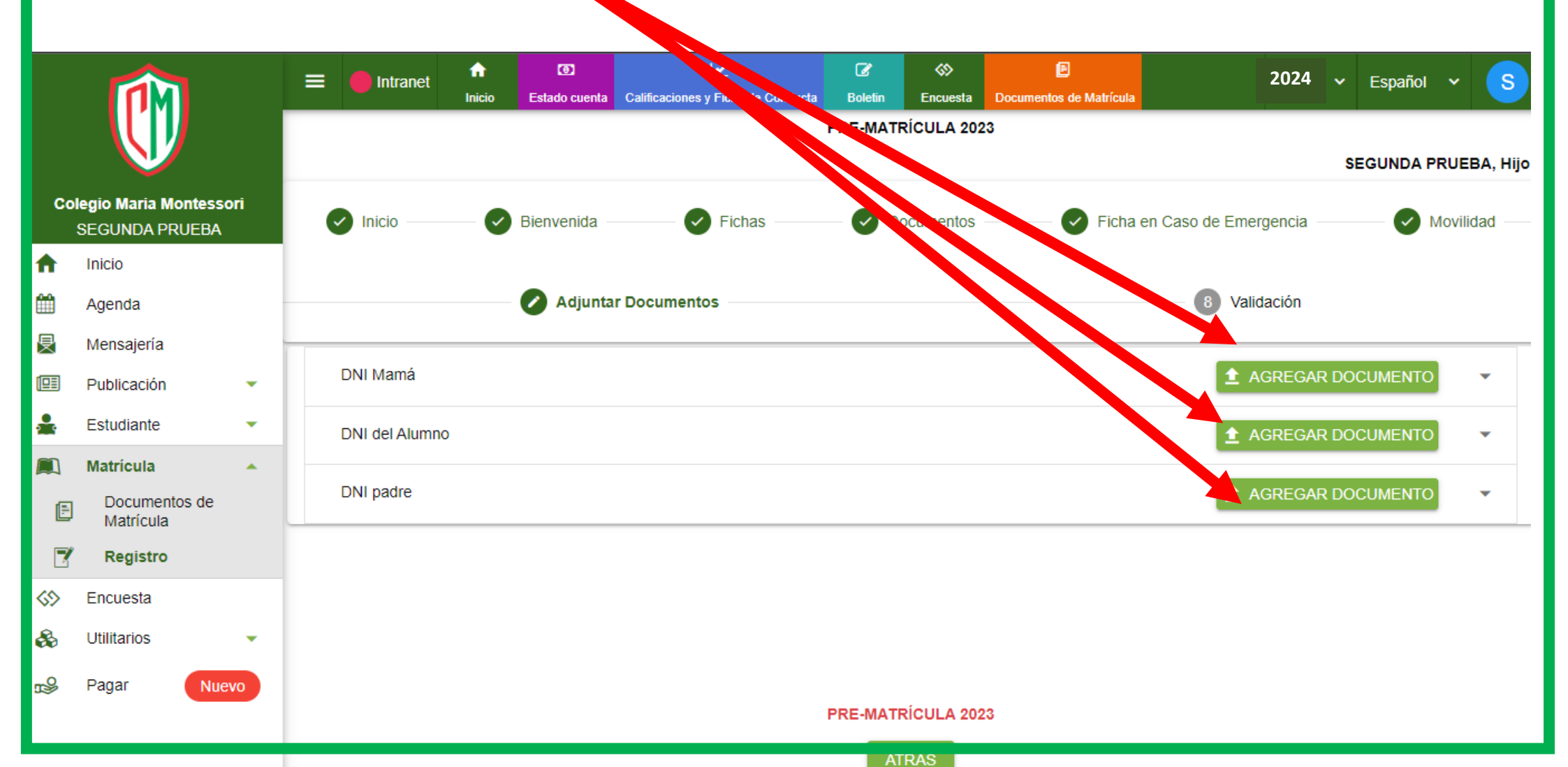

# Este paso se repite por cada documento ingresado

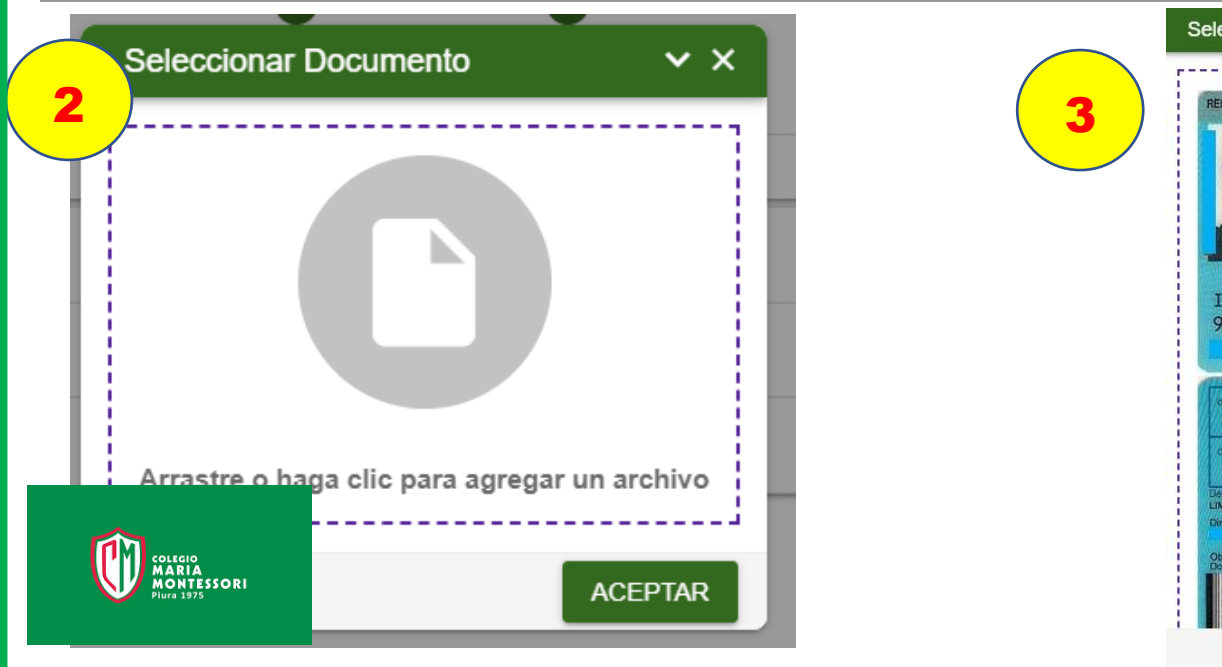

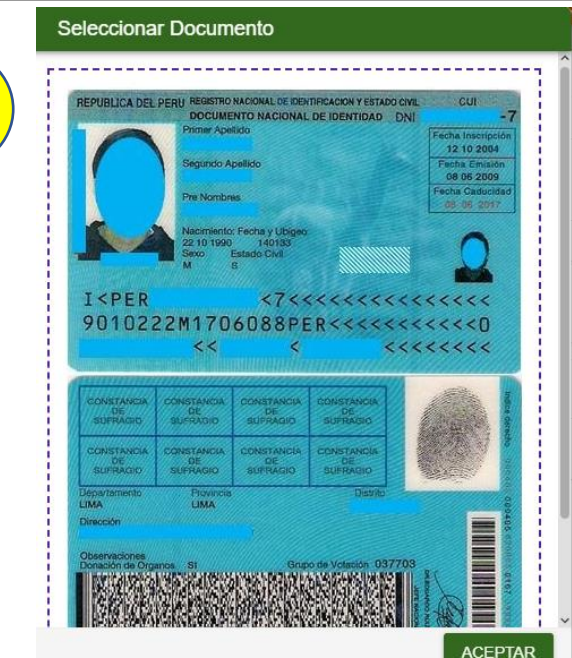

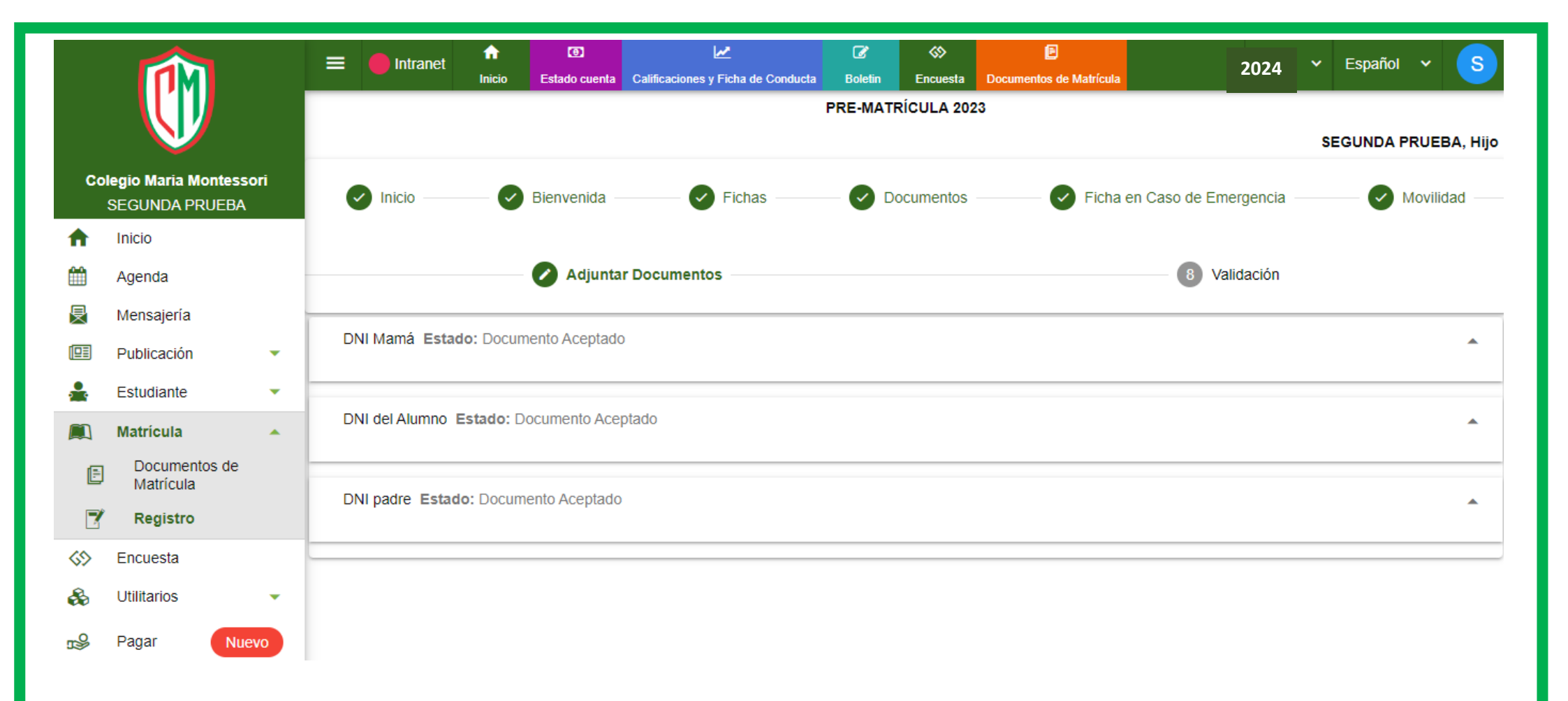

# EL sistema valida de manera interna que todos los documentos fueron adjuntados

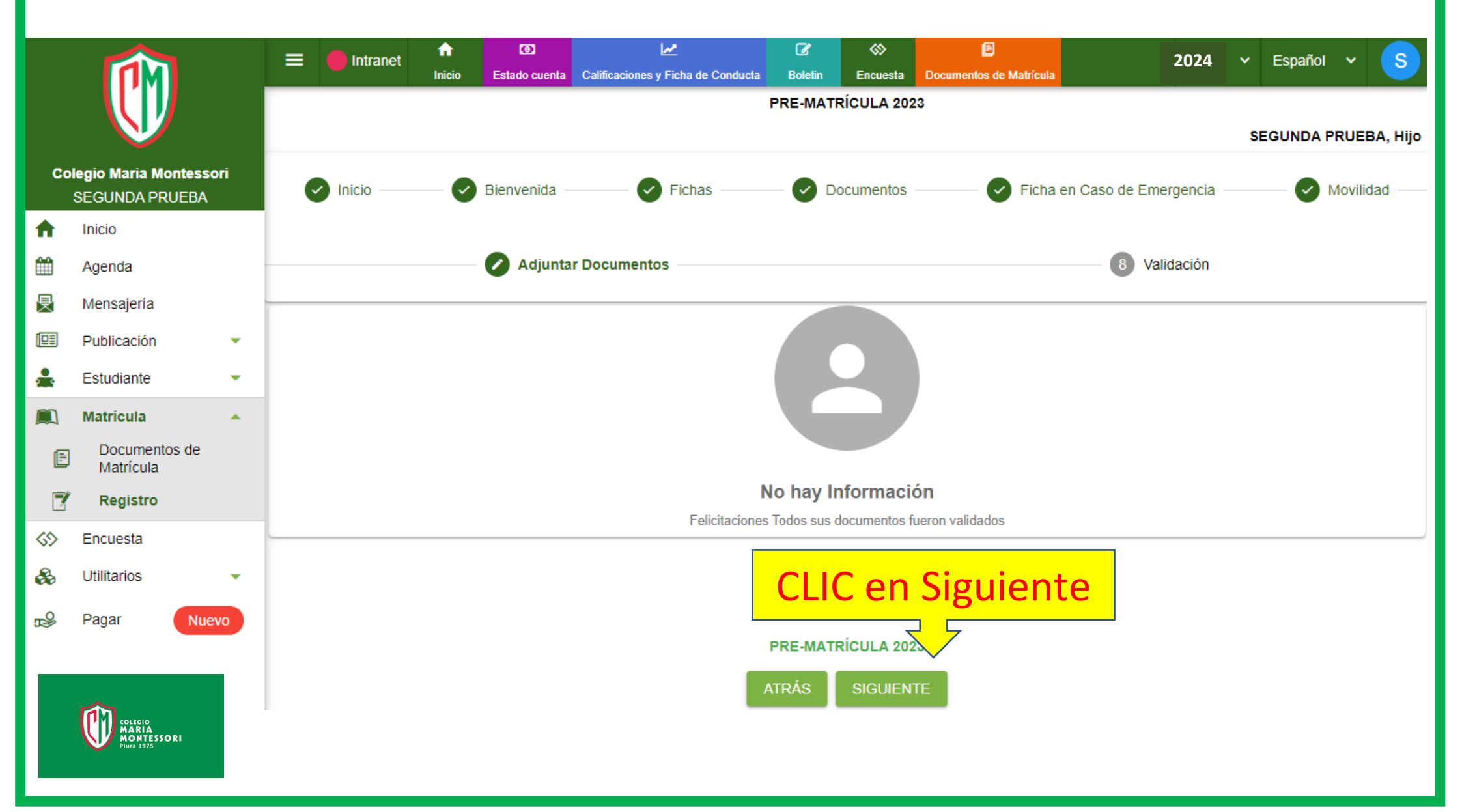

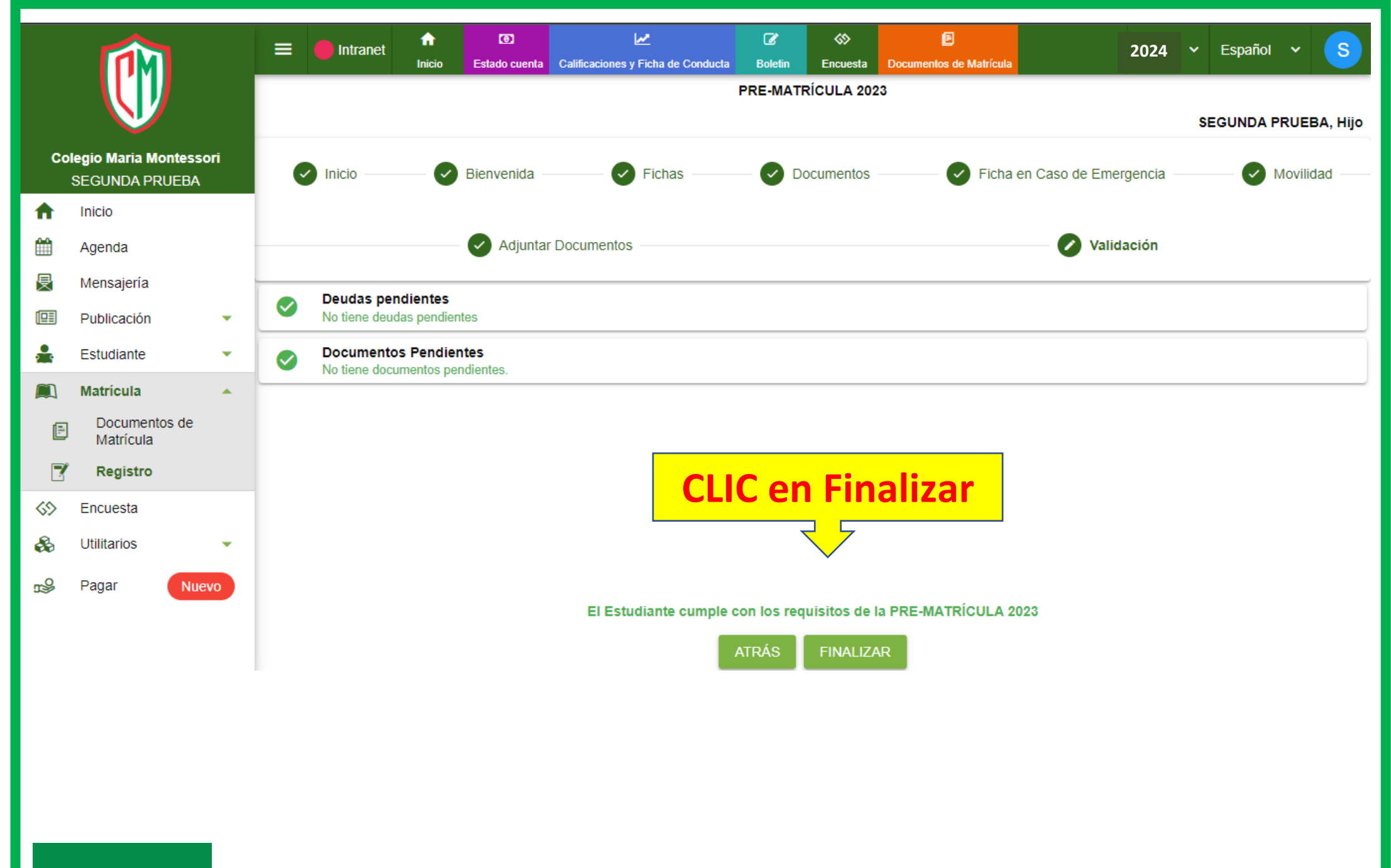

COLLEGIO MARIA MONTESSORI Plura 1975

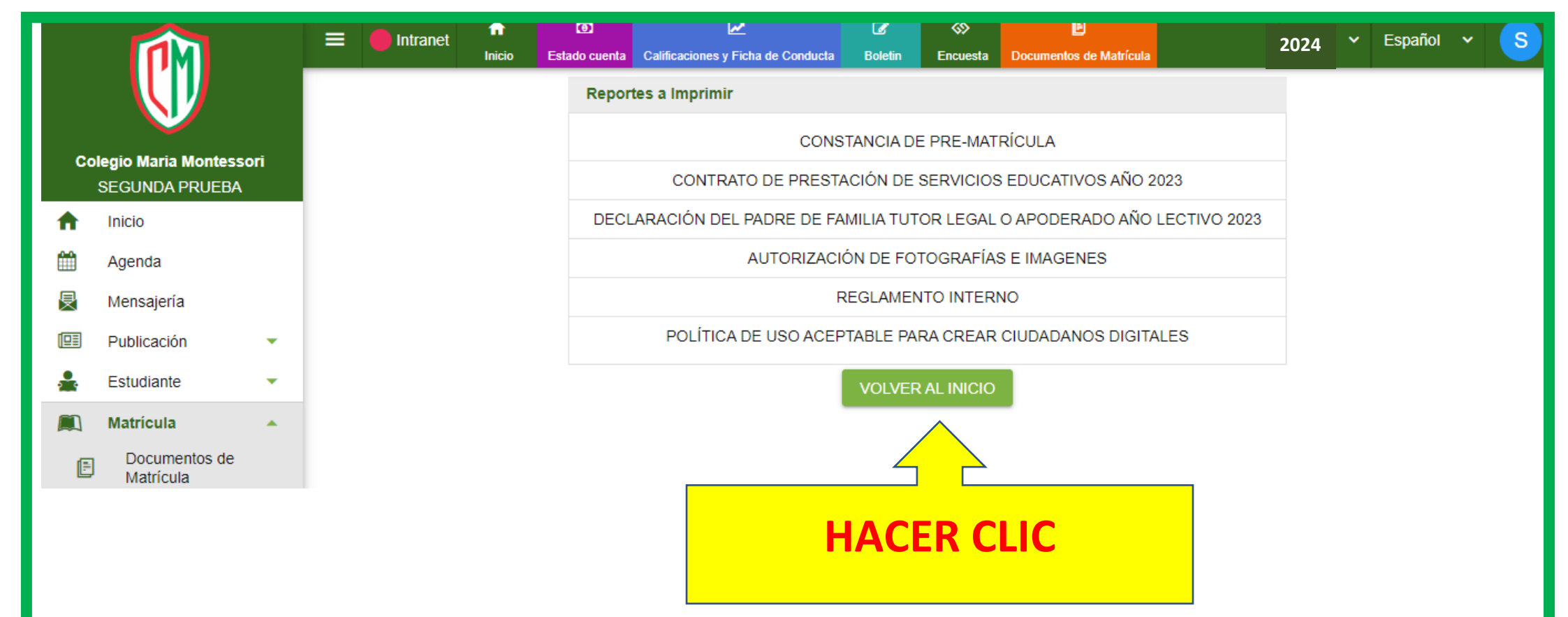

| Co       | SECUNDA PRUEBA | Apellidos y Nombres  | NGS | Estado                                                                        | Estado Intranet                                                            | Documentos | Matricular |
|----------|----------------|----------------------|-----|-------------------------------------------------------------------------------|----------------------------------------------------------------------------|------------|------------|
| ♠        | Inicio         | SEGUNDA PRUEBA, Hijo | S1  | Promovido                                                                     | Pre-matriculado                                                            | e          |            |
| m        | Agenda         |                      |     |                                                                               |                                                                            |            |            |
| 旻        | Mensajería     |                      | i   | senores Padres de Fami<br>la información para el j<br>debido a la importancia | lla se reitera actualizar<br>presente Año Escolar,<br>v pecesidad de poder |            |            |
|          | Publicación 🔹  |                      |     | comunicarnos con ustede                                                       | es                                                                         |            |            |
| <b>.</b> | Estudiante 🔹   |                      |     |                                                                               |                                                                            |            |            |

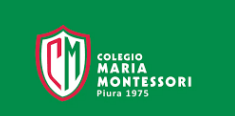

### 1.- Clic en <u>PAGAR</u>

|                               | <b>M</b>             | 😑 🛑 Intranet        | Inicio   Estado cue | nta Calificaciones y Fie | cha de Conducta Bolet              | in Encuesta                      | Documentos de Matrícula              | 2024        | • Español • S |
|-------------------------------|----------------------|---------------------|---------------------|--------------------------|------------------------------------|----------------------------------|--------------------------------------|-------------|---------------|
|                               |                      | SEGUNDA PRUEBA      |                     |                          |                                    |                                  |                                      |             | •             |
| Colegio Maria M<br>SEGUNDA PR | ontessori<br>RUEBA   | Apellidos y Nombres |                     | NGS                      | B Estado                           |                                  | Estado Intranet                      | Documentos  | Matricular    |
| nicio                         |                      | SEGUNDA PRUEBA, HI  | jo                  | S1                       | Promovio                           | lo                               | Pre-matriculado                      | e           |               |
| 🛗 Agenda                      |                      |                     |                     |                          | Coñereo Dodro                      | - de Femilie es                  |                                      |             |               |
| 层 Mensajería                  |                      |                     |                     |                          | i la información<br>debido a la im | para el prese<br>portancia v neo | nte Año Escolar,<br>cesidad de poder |             |               |
| Publicación                   | •                    |                     |                     |                          | comunicarnos o                     | on ustedes                       |                                      |             |               |
| Lestudiante                   | •                    |                     |                     |                          |                                    |                                  |                                      |             |               |
| 📖 Matrícula                   | <b>^</b>             |                     |                     |                          |                                    |                                  |                                      |             |               |
| Document<br>Matrícula         | os de                |                     |                     |                          |                                    |                                  |                                      |             |               |
| 🍸 Registro                    |                      |                     |                     |                          |                                    |                                  |                                      |             |               |
| S Encuesta                    |                      |                     |                     |                          |                                    |                                  |                                      |             |               |
| 🙈 Eltilitarios                | ~                    |                     |                     |                          |                                    |                                  |                                      |             |               |
| 🔊 Pagar                       | Nuevo                |                     |                     |                          |                                    |                                  |                                      |             |               |
|                               |                      |                     |                     |                          |                                    |                                  |                                      |             |               |
|                               | SEGUNDA P            | RUEBA, Hijo         |                     |                          |                                    |                                  |                                      | ,           | •             |
|                               | DEUDAS               | HISTORIAL DE PAGOS  |                     |                          |                                    |                                  |                                      |             |               |
|                               | Concepto             |                     | Fecha Venc.         | Moneda                   |                                    | Monto                            | Mora To                              | tal         |               |
|                               | Matricula Enero 2023 |                     |                     | 20/01/2024               | S/                                 |                                  | 1,400                                | 0.0 1,400.0 | 0             |

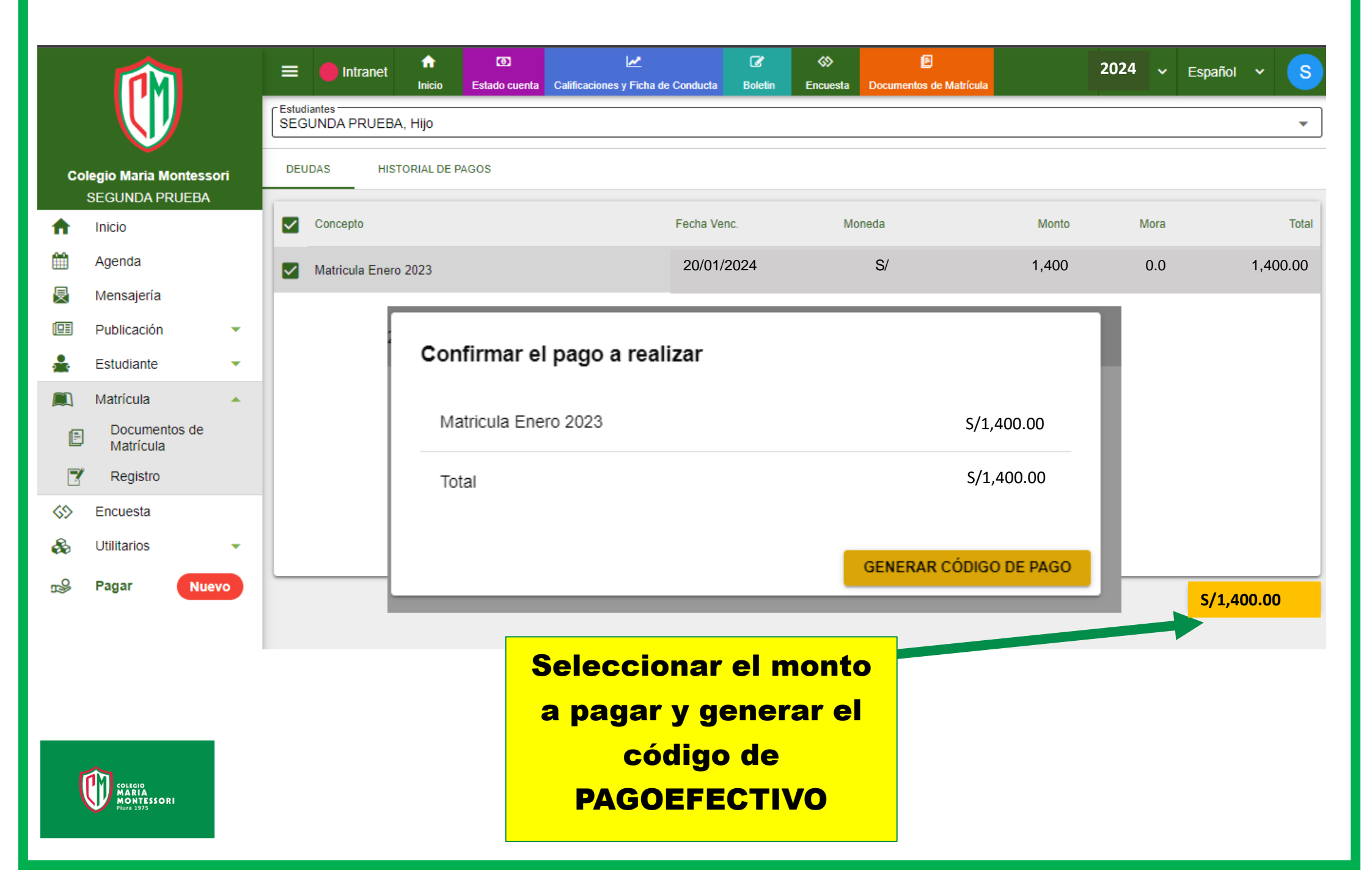

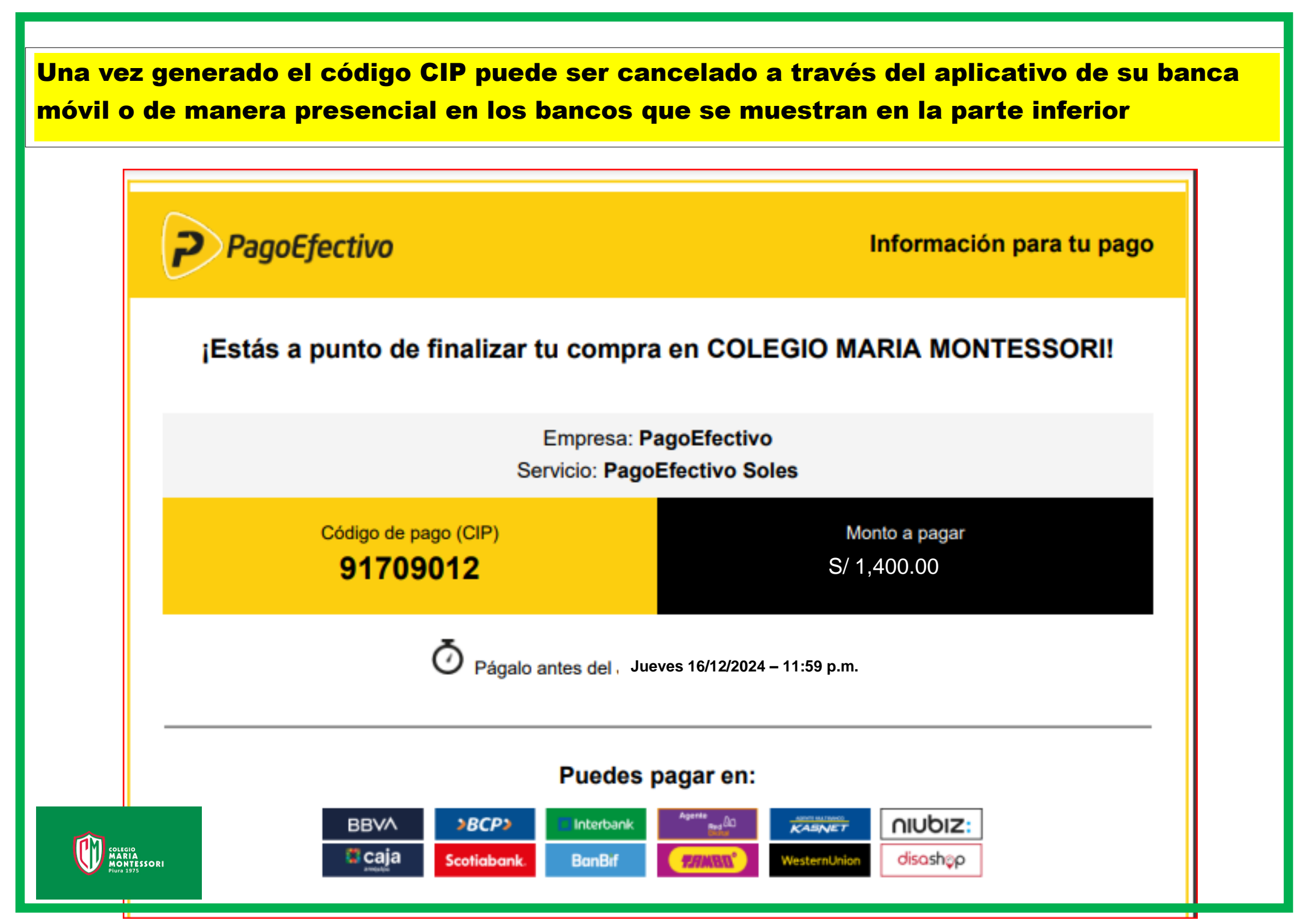

# **NOTA:** En caso de que el padre de familia tenga

deuda pendiente no podrá concluir el proceso de matricula y el colegio pondrá disponer de su vacante, Ejemplo:

|            | <b>M</b>                   |   | E Intranet                | Estado cuenta | Calificaciones y Ficha de Conducta | ☑ Boletin | ♦><br>Encuesta Docum | entos de Matrícula | 2022 🗸 | Español | • A       |  |  |
|------------|----------------------------|---|---------------------------|---------------|------------------------------------|-----------|----------------------|--------------------|--------|---------|-----------|--|--|
|            |                            |   | Estudiantes               |               |                                    |           |                      |                    |        |         | •         |  |  |
| Co         | legio Maria Montessori     |   | DEUDAS HISTORIAL DE PAGOS |               |                                    |           |                      |                    |        |         |           |  |  |
| ♠          | Inicio                     |   | Concepto                  |               | Fec                                | na Venc.  | Moned                | a Monto            | Mora   |         | Total     |  |  |
| Ê          | Agenda                     |   | Pensión Octubre 2022      |               | 31/                                | 0/2022    | S/                   | 1,100.00           | 0.00   |         | 1,100.00  |  |  |
| <b>P</b>   | Mensajería                 |   | Pensión Noviembre 2022    |               | 30/                                | 1/2022    | S/                   | 1,100.00           | 0.00   |         | 1,100.00  |  |  |
|            | Publicación                | Ĭ | Pensión Diciembre 2022    |               | 20/                                | 2/2022    | SI                   | 1 100 00           | 0.00   |         | 1 100 00  |  |  |
|            | Matrícula                  | · |                           |               |                                    |           |                      | .,                 |        |         | .,        |  |  |
| Ē          | Documentos de<br>Matrícula |   |                           |               |                                    |           |                      |                    |        |         |           |  |  |
| 7          | Registro                   |   |                           |               |                                    |           |                      |                    |        |         |           |  |  |
| <b>6</b> 9 | Encuesta                   |   |                           |               |                                    |           |                      |                    |        |         |           |  |  |
| &          | Utilitarios                | • |                           |               |                                    |           |                      |                    |        |         |           |  |  |
| ∎<br>B     | Pagar Nuevo                |   |                           |               |                                    |           |                      |                    |        | PA      | AGAR 0.00 |  |  |